### 将FindIT网络探测功能与FindIT网络管理器关联

### 目标

Cisco FindIT网络管理应用提供的工具可帮助您通过网络浏览器方便地监控和管理您的Cisco 100至500系列网络。它可自动发现您的网络,并允许您配置和监控连接到您网络的思科交换 机、路由器和无线接入点等设备。它还会提示您固件更新,以及设备保修和支持合同覆盖。

FindIT网络管理是一个分布式应用,由两个独立的组件组成:一个或多个探测功能(称为 FindIT Network Probe)和一个称为FindIT Network Manager的管理器。

FindIT网络探测功能安装在网络中的每个站点,执行网络发现并直接与每台思科设备通信。在 单站点网络中,您可以选择运行FindIT网络探测功能的独立实例。但是,如果您的网络有多个 站点,您可以在方便的位置安装FindIT Network Manager,然后将每个探测功能与Manager关 联。从Manager界面,您可以获得网络中所有站点状态的概要视图。当您希望查看该站点的详 细信息时,也可以连接到安装在特定站点的探测功能。

本文旨在向您展示如何将FindIT网络探测功能与FindIT网络管理器相关联。假设您已在计算机 上部署了Cisco FindIT网络管理。它还假定您已经拥有Cisco FindIT Manager登录凭证来完成 此过程。

#### 将FindIT网络探测功能与FindIT网络管理器关联

步骤1.登录FindIT网络探测管理图形用户界面(GUI),然后导航至管理>管理器连接。

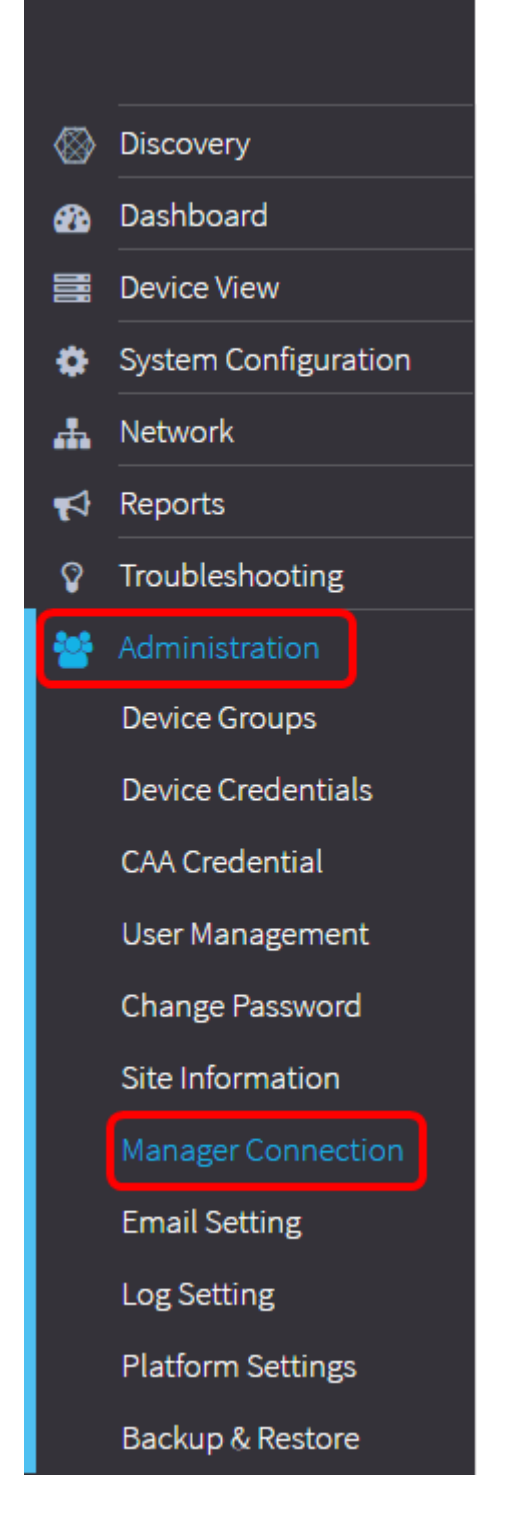

**注意:**此时,"管理器状态"图标显示它已断开连接。

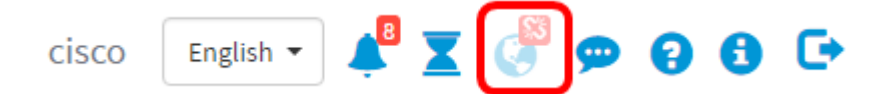

步骤2.在Domain字段中输入FindIT Network Manager的IP地址或域名。

**注意:**在本例中,使用IP地址192.168.1.101。

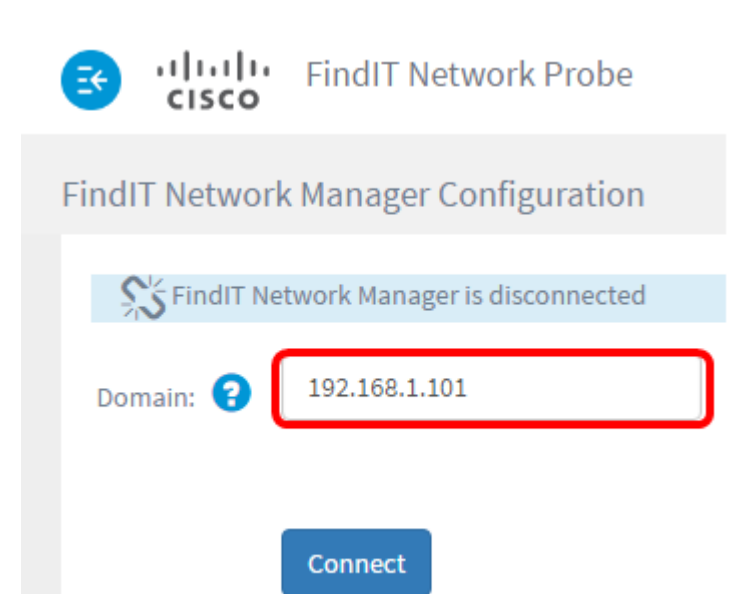

**注意:**首次将FindIT网络探测功能与FindIT网络管理器关联时,续订证书的选项不可用。仅当 将FindIT Network Probe重新关联到FindIT Network Manager时,它才可用。

| iliniin دisco                            | FindIT Network Probe  |  |
|------------------------------------------|-----------------------|--|
| FindIT Network                           | Manager Configuration |  |
| S FindIT Network Manager is disconnected |                       |  |
| Domain: 😮                                | 192.168.1.101         |  |
| Renew Certificate                        |                       |  |
|                                          | Connect               |  |

步骤3.单击"**连接**"。

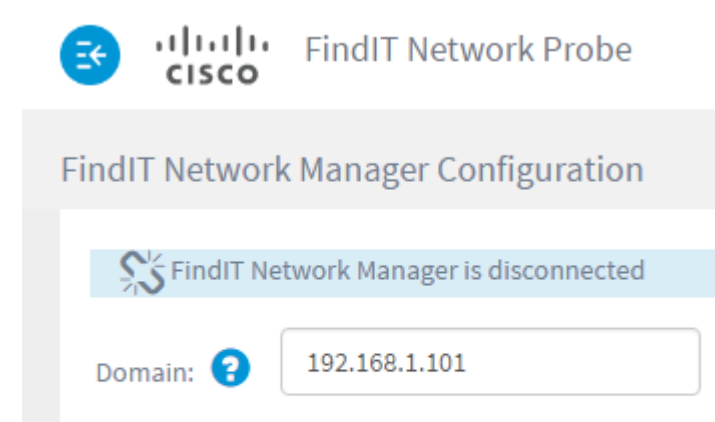

Connect

步骤4.出现FindIT Network Manager的Administration GUI后,在相应字段中输入Manager的 Username和Password。

# ılıılı cısco

## FindIT Network Manager

| $\square$ | cisco   |   |
|-----------|---------|---|
|           | •••••   |   |
|           | English | • |
|           | Login   |   |

© 2015-2016 Cisco Systems, Inc. All Rights Reserved. Cisco, Cisco Systems, and the Cisco Systems logo are registered trademarks or trademarks of Cisco Systems, Inc. and/or its affiliates in the United States and certain other countries.

步骤5.单击Login。您将返回到上一个FindIT Network Probe页面。

步骤6.检验标题工具栏右上角的Manager Status图标是否显示绿色的连接链接。

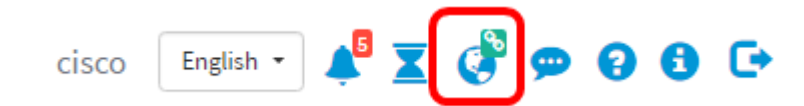

第7步。(可选)要断开FindIT网络探测功能与FindIT Network Manager的连接或取消关联 ,请转到"管理"**>"管理器连接"**,然后单击"**断开"**。

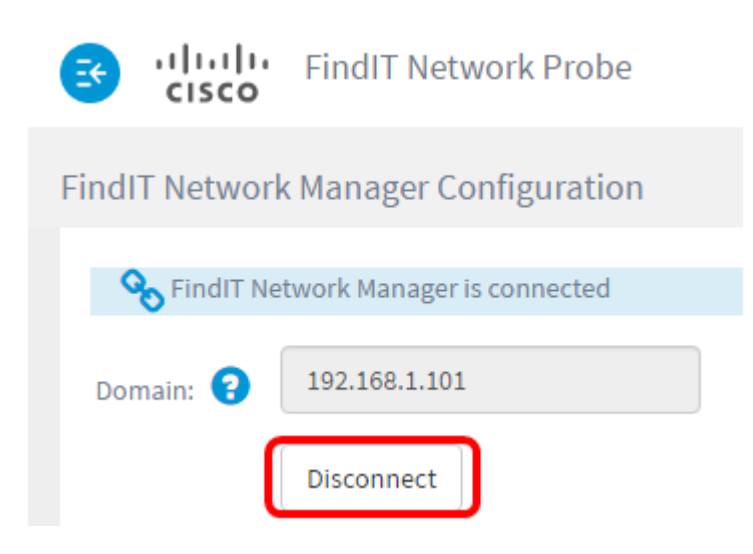

现在,您应该已成功将FindIT网络探测功能关联到FindIT网络管理器。